## ¿Cómo me registro en SPORTTIA?

- 1. Descargar la APP en:
  - a. Play Store

https://play.google.com/store/apps/details?id=e s.sporttia.sporttia&hl=es&gl=US

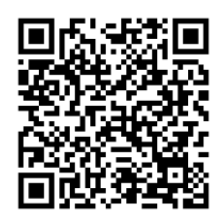

## b. App Store

https://apps.apple.com/es/app/sporttia/id109 3457829

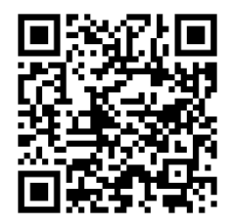

| 2. | Abrir la APP, en la pantalla principal |
|----|----------------------------------------|
|    | hacer clic en el botón azul            |
|    | "Registrarme".                         |

| Acceder a Sporttia   |
|----------------------|
| Login, email o DNI   |
| Contraseña           |
| Entrar               |
| Recuperar contraseña |
| ¿No tienes cuenta?   |
| Registrarme          |

 $\leftarrow$ 

3. Rellenar los datos que te pide en el siguiente formulario y hacer clic en el botón Registrarse.

| REGISTRARSE EN SPORTTIA                                                                                                    |
|----------------------------------------------------------------------------------------------------|
| Nombre                                                                                                    |
| Primer apellido                                                                                                    |
| Segundo apellido                                                                                                    |
| E-mail                                                                                                    |
| Contraseña                                                                                                    |
| Acepto las condiciones de privacidad                                                                                                  |
| Soy mayor de 14 años                                                                                                    |
| Se establece la edad mínima de 14 años para prestar<br>consentimiento por los menores sin la intervención de los padres<br>o tutores. |
| 🎝 REGISTRARSE                                                                                                    |

¿Ya tienes cuenta? Accede aquí

4. A continuación, recibirás en tu bandeja de entrada, en el correo personal, un e-mail de verificación. Accede y haz clic sobre las letras azules donde pone "Activación de cuenta en Sporttia"

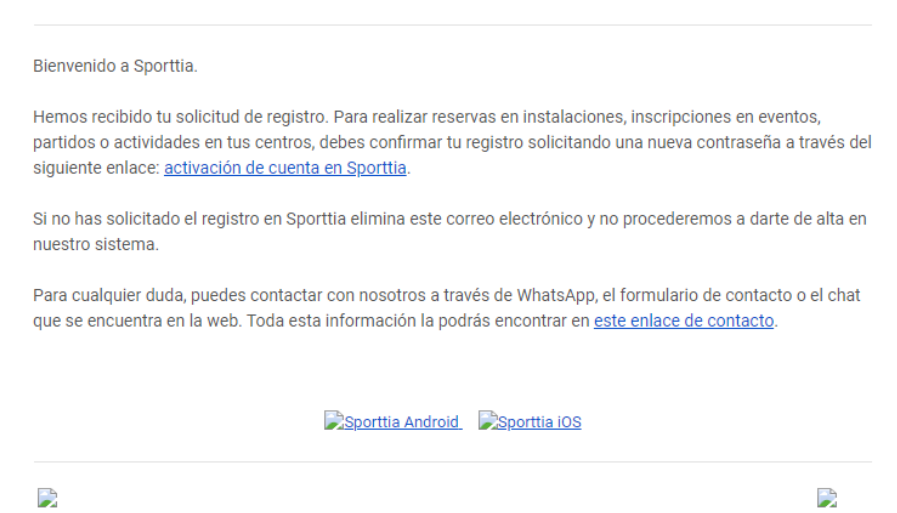

Protección de datos. De conformidad con las disposiciones de la Ley Orgánica 15/1999 sobre la Protección de Datos Personales , Social Cloud S.L.  Cuando has completado el proceso anterior, el siguiente paso será aceptar las condiciones.

| Ø ACEPTAR CO                                                                                                | NDICIONES                                                                                                    |
|----------------------------------------------------------------------------------------------------|----------------------------------------------------------------------------------------------------|
| Hola. Sofia                                                                                                 |                                                                                                    |
| Tu usuario ha sido creado pero ant<br>aceptadas podrás:                                                     | es de poder usarlo debes aceptar nuestras condiciones legales. Una vez                                                                                                    |
| <ul> <li>Realizar reservas on-line en</li> </ul>                                                            | tus centros deportivos.                                                                                                    |
| <ul> <li>Inscribirte a escuelas depo</li> </ul>                                                             | rtivas o eventos de tu interés.                                                                                                    |
| <ul> <li>Organizar partidos de form</li> </ul>                                                              | a fácil y sencilla.                                                                                                    |
| <ul> <li>Estar al dia de todas las no</li> </ul>                                                            | vedades de tus centros favoritos.                                                                                                    |
| Nota: Hemos actualizado nuestros<br>sobre ti, cómo los utilizamos y qué<br>de mayo de 2018. Más Informaciór | textos legales para ofrecerte aún más transparencia sobre qué datos recopilam<br>control puedes ejercer sobre ellos. Estas actualizaciones entraron en vigor el 25<br>prodiciones legales. |
| 🗸 Acepto el Uso del servicio, las Con                                                                       | diciones generales de contratación y las Condiciones legales.                                                                                                    |
|                                                                                                    |                                                                                                    |
| ✓ ACEPTAR                                                                                                   |                                                                                                    |
| ✓ ACEPTAR                                                                                                   |                                                                                                    |
| ✓ ACEPTAR                                                                                                   | ⊂ Acceder a Sporttia                                                                                                    |
| ✓ ACEPTAR                                                                                                   | ⊂ Acceder a Sporttia                                                                                                    |
| ✓ ACEPTAR                                                                                                   | ⊂ Acceder a Sporttia                                                                                                    |
| <b>ACEPTAR</b>                                                                                              | ⊂ Acceder a Sporttia                                                                                                    |
| ✓ ACEPTAR                                                                                                   | Contraseña                                                                                                    |

6. Vuelve a abrir la APP e ingresa con tus datos de acceso.

| ¿No tienes cuenta? |  |
|--------------------|--|
|--------------------|--|

Recuperar contraseña

 Una vez dentro, busca por localidad o servicio y sigue los pasos que te marca la propia APP.

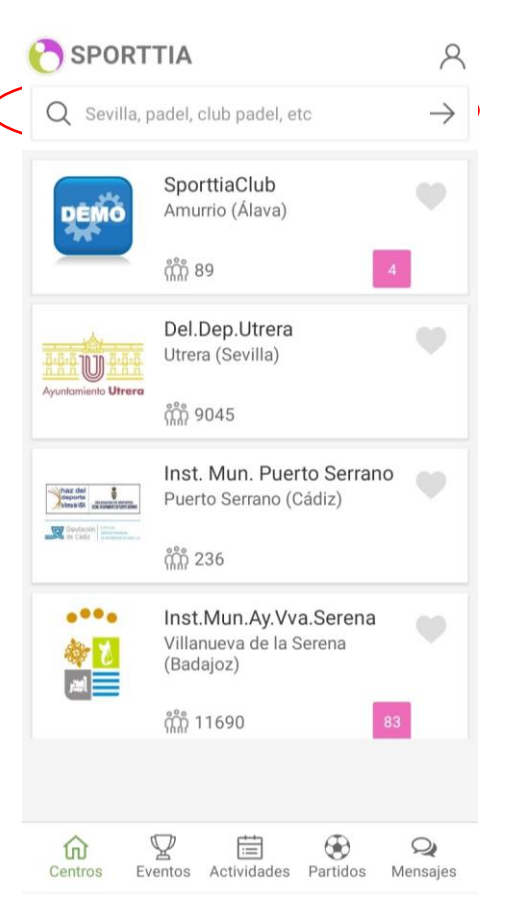

8. Por último, para que te permita hacer la reserva y/o la compra debes entrar en el muñeco, a "mi perfil" e introducir tu número de teléfono. Guardar jY listo!

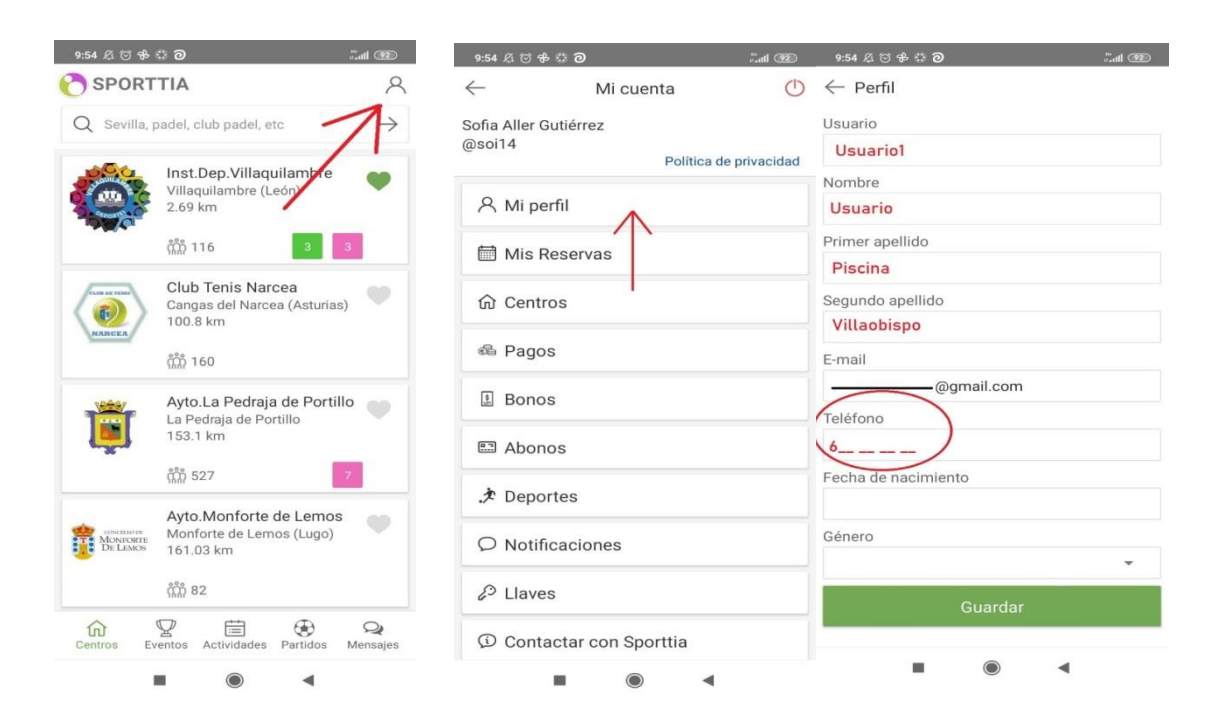